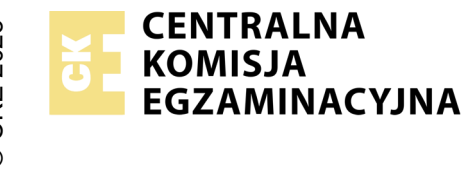

## EGZAMIN ZAWODOWY Rok 2024 ZASADY OCENIANIA

Arkusz zawiera informacje prawnie chronione do momentu rozpoczęcia egzaminu

Nazwa kwalifikacji: Administracja i eksploatacja systemów komputerowych, urządzeń peryferyjnych i lokalnych sieci komputerowych Oznaczenie arkusza: INF.02-02-24.01-SG

Symbol kwalifikacji: **INF.02** Numer zadania: **02** Wersja arkusza: **SG** 

## PODSTAWA PROGRAMOWA 2019

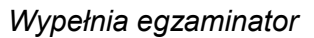

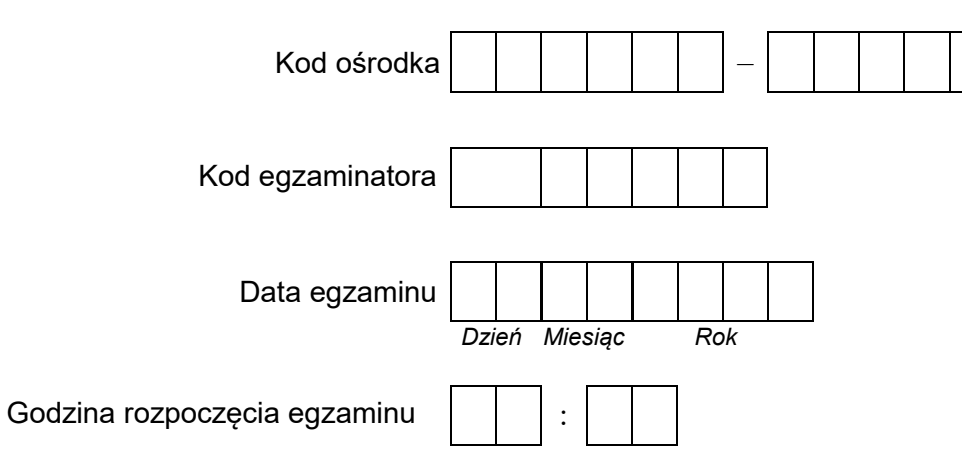

| Numer PESEL zdającego* |  |  |  |  |  |  |  | N<br>stai | ∍r<br>ska |  |  |
|------------------------|--|--|--|--|--|--|--|-----------|-----------|--|--|
|                        |  |  |  |  |  |  |  |           |           |  |  |
|                        |  |  |  |  |  |  |  |           |           |  |  |
|                        |  |  |  |  |  |  |  |           |           |  |  |
|                        |  |  |  |  |  |  |  |           |           |  |  |
|                        |  |  |  |  |  |  |  |           |           |  |  |
|                        |  |  |  |  |  |  |  |           |           |  |  |

\* w przypadku braku numeru PESEL – seria i numer paszportu lub innego dokumentu potwierdzającego tożsamość

## Egzaminatorze!

- Oceniaj prace zdających rzetelnie i z zaangażowaniem. Dokumentuj wyniki oceny.
- Stosuj przyjęte zasady oceniania w sposób obiektywny.
- Jeżeli zdający, wykonując zadanie egzaminacyjne, uzyskuje inne rezultaty albo pożądane rezultaty uzyskuje w inny sposób niż uwzględniony w zasadach oceniania lub przedstawia nietypowe rozwiązanie, ale zgodnie ze sztuką w zawodzie, to nadal oceniaj zgodnie z kryteriami zawartymi w zasadach oceniania. Informacje o tym, że zasady oceniania nie przewidują zaistniałej sytuacji, przekaż niezwłocznie w formie pisemnej notatki do Przewodniczącego Zespołu Egzaminacyjnego z prośbą o przekazanie jej do Okręgowej Komisji Egzaminacyjnej. Notatka może być sporządzona odręcznie w trybie roboczym.
- Informuj przewodniczącego zespołu nadzorującego o wszystkich nieprawidłowościach zaistniałych w trakcie egzaminu, w tym w szczególności o naruszeniach przepisów bezpieczeństwa i higieny pracy i o podejrzeniach niesamodzielności w wykonaniu zadania przez zdającego.

| r<br>ska      |  |  |  |
|---------------|--|--|--|
| lume<br>nowis |  |  |  |
| N<br>sta      |  |  |  |
|               |  |  |  |

Egzaminator wpisuje **T**, jeżeli zdający spełnił kryterium albo **N**, jeżeli nie spełnił

## Elementy podlegające ocenie/kryteria oceny

| Re               | zultat 1: Wykonane okablowanie sieciowe oraz połączenie fizyczne urządzeń                                                                                                    |      |     |      |     |     |  |  |
|------------------|----------------------------------------------------------------------------------------------------|------|-----|------|-----|-----|--|--|
| UИ<br>Prz        | /AGA: Oceny kryteriów 1.1 ÷ 1.4 należy dokonać po informacji od Przewodniczącego ZN o gotowości zdającego do testu monta<br>ebieg montażu okablowania należy ocenić zgodnie z kryteriami zapisanymi w Przebiegu 1                                                                                                    | żu ( | oka | blov | van | ia. |  |  |
| 1                | Wszystkie żyły kabla podłączono do panelu krosowego według sekwencji T568A oraz przewody nie wystają więcej niż 25 mm<br>poza płaszcz, a pary nie są rozkręcone na  długości większej niż 13 mm                                                                                                    |      |     |      |     |     |  |  |
| 2                | Wszystkie żyły podłączono do styków modułu Keystone według sekwencji T568A, przewody nie wystają więcej niż 25 mm<br>poza płaszcz, a pary nie są rozkręcone na długości większej niż 13 mm                                                                                                    |      |     |      |     |     |  |  |
| 3                | Wszystkie elementy gniazda zamontowano w sposób umożliwiający jego zastosowanie jako gniazda naściennego                                                                                                    |      |     |      |     |     |  |  |
| 4                | Przeprowadzono za pomocą testera okablowania test wykonanego połączenia panel krosowy – gniazdo w obecności<br>egzaminatora oraz test potwierdził poprawność jego wykonania                                                                                                    |      |     |      |     |     |  |  |
| 5                | Urządzenia sieciowe, stację roboczą oraz serwer podłączono zgodnie ze schematem zamieszczonym w załączniku 1                                                                                                    |      |     |      |     |     |  |  |
| 6                | Panel krosowy zamontowano stabilnie w szafie lub stelażu RACK                                                                                                    |      |     |      |     |     |  |  |
| 7                | Zastosowano kabel U/UTP typu drut                                                                                                    |      |     |      |     |     |  |  |
| Re               | zultat 2: Specyfikacja zasobów stacji roboczej                                                                                                    |      |     |      |     |     |  |  |
| UV<br>ozr<br>Kry | JWAGA: Ocenie podlega diagnostyka w systemie Windows na stacji roboczej. Testy należy porównać ze zrzutami na nośniku EGZAMIN-X, gdzie x<br>oznacza numer stanowiska egzaminacyjnego, w folderze TESTY. Kryteria w R.2 są spełnione, gdy zapisane parametry są zgodne ze zrzutami.<br>Kryterium należy również uznać za spełnione, jeśli zdajacy zapisze "brak danych" w przypadku braku możliwości identyfikacji parametru przez system |      |     |      |     |     |  |  |
| 1                | W tabeli 1 zapisano informację o częstotliwości taktowania procesora                                                                                                    |      |     |      |     |     |  |  |
| 2                | W tabeli 1 zapisano informację o architekturze systemu (32 lub 64 bitowa)                                                                                                    |      |     |      |     |     |  |  |
| 3                | W tabeli 1 zapisano nazwę grupy roboczej                                                                                                    |      |     |      |     |     |  |  |

| ska            |  |  |  |
|----------------|--|--|--|
| Nume<br>Inowis |  |  |  |
| sta            |  |  |  |

| Re                    | zultat 3: Skonfigurowane urządzenia sieciowe                                                                                                    |                   |                        |                      |              |      |
|-----------------------|----------------------------------------------------------------------------------------------------|-------------------|------------------------|----------------------|--------------|------|
| UV<br>na              | VAGA: Oceny kryteriów R.3 należy dokonać po informacji od Przewodniczącego ZN o gotowości zdającego do prezentacji konf<br>stępnie przełącznika                                                                                                    | igur              | acji                   | rute                 | ra,          |      |
| 1                     | Przypisano dla interfejsu LAN rutera adres 192.168.10.1/25                                                                                                    |                   |                        |                      |              |      |
| 2                     | Przypisano dla interfejsu WAN adres: 100.100.100.1/26, brama domyślna 100.100.100.2, serwer DNS: 5.4.3.2                                                                                                    |                   |                        |                      |              |      |
| 3                     | Włączono na ruterze serwer DHCP z zakresem dzierżawionych adresów IP 192.168.10.10 ÷ 192.168.10.20                                                                                                    |                   |                        |                      |              |      |
| 4                     | Zarezerwowano dla stacji roboczej adres IP 192.168.10.13/25                                                                                                    |                   |                        |                      |              |      |
| 5                     | Ustawiono dla przełącznika adres IP 192.168.10.4                                                                                                    |                   |                        |                      |              |      |
| 6                     | Utworzono sieć VLAN o ID=200 z przypisanymi portami 1, 2 i 3 bez tagowania                                                                                                    |                   |                        |                      |              |      |
| Re                    | zultat 4: Skonfigurowany serwer                                                                                                    |                   |                        |                      |              |      |
| UV<br>z p<br>Oc<br>wy | VAGA: Ocenie podlega konfiguracja systemu Linux do sprawdzenia rezultatu należy wykorzystać konto <b>administrator</b> z hasłem<br>rawem podniesienia uprawnień do <b>root</b> z hasłem <b>ZAQ!2wsx</b> )<br>eny rezultatów 4.6 ÷ 4.8 należy dokonać po zgłoszeniu od Przewodniczącego ZN o gotowości zdającego do oceny testu komun<br>świetli uzyskany automatycznie adres IP na stacji roboczej | <b>ZA</b><br>ikac | . <b>Q!2</b><br>cji. Z | <b>'wsx</b><br>∑daja | t (kt<br>ący | onto |
| 1                     | Ustawiono adres IP interfejsu sieciowego podłączonego do przełącznika na 192.168.10.2/25, brama domyślna 192.168.10.1, adres DNS: <i>localhost</i>                                                                                                    |                   |                        |                      |              |      |
| 2                     | Utworzono grupę użytkowników o nazwie <b>administracja</b>                                                                                                    |                   |                        |                      |              |      |
| 3                     | Utworzono konto użytkownika z o nazwie <b>kadry</b>                                                                                                    |                   |                        |                      |              |      |
| 4                     | Ustawiono dla utworzonego konta minimalną liczbę dni między zmianami hasła na 4                                                                                                    |                   |                        |                      |              |      |
| 5                     | Przypisano utworzone konto do grupy <b>administracja</b>                                                                                                    |                   |                        |                      |              |      |
| 6                     | Sprawdzono komunikację serwera z ruterem - urządzenie odpowiada na polecenie, np. ping 192.168.10.1                                                                                                    |                   |                        |                      |              |      |
| 7                     | Sprawdzono komunikację serwera z przełącznikiem - urządzenie odpowiada na polecenie, np. ping 192.168.10.4                                                                                                    |                   |                        |                      |              |      |
| 8                     | Sprawdzono komunikację serwera ze stacją roboczą - urządzenie odpowiada na polecenie, np. ping 192.168.10.13                                                                                                    |                   |                        |                      |              |      |

| r<br>ska      |  |  |  |
|---------------|--|--|--|
| lume<br>nowis |  |  |  |
| N<br>stai     |  |  |  |

| Re | zultat 5: Skonfigurowana stacja robocza                                                                                                    |    |    |     |    |   |
|----|----------------------------------------------------------------------------------------------------|----|----|-----|----|---|
| UИ | VAGA: Ocenie podlega konfiguracja systemu Windows do sprawdzenia rezultatu należy wykorzystać konto <b>Administrator</b> z hasł                                                                                                    | em | ZA | Q!2 | ws | ĸ |
| 1  | Ustawiono dla przewodowego interfejsu sieciowego automatyczne uzyskiwanie adresu IPv4                                                                                                    |    |    |     |    |   |
| 2  | Ustawiono serwer DNS: 192.168.10.2                                                                                                    |    |    |     |    |   |
| 3  | Odznaczono opcję "Zarejestruj adresy tego połączenia w DNS" w zaawansowanej konfiguracji IPv4 konfigurowanego interfejsu                                                                                                    |    |    |     |    |   |
| 4  | Ustawiono opcję wymuszającą tworzenie haseł spełniających wymagania co do złożoności                                                                                                    |    |    |     |    |   |
| 5  | Ustawiono blokadę konta po 5 nieudanych próbach logowania                                                                                                    |    |    |     |    |   |
| Re | zultat 6: Kosztorys                                                                                                    |    |    |     |    |   |
| UИ | VAGA: Ocenie podlega plik Kosztorys zapisany na nośniku EGZAMIN-X                                                                                                    |    |    |     |    |   |
| 1  | Kosztorys sporządzony w arkuszu kalkulacyjnym, w postaci pliku o nazwie Kosztorys, w którym zapisano tabelę<br>zawierającą siedem kolumn: Lp., Nazwa usługi, Cena netto (w zł), VAT (%), Cena brutto (w zł), Ilość, Wartość brutto (w zł) |    |    |     |    |   |
| 2  | W kosztorysie uwzględniono usługę: Montaż okablowania                                                                                                    |    |    |     |    |   |
| 3  | W kosztorysie uwzględniono usługę: Specyfikacja zasobów komputera                                                                                                    |    |    |     |    |   |
| 4  | W kosztorysie uwzględniono usługę: Konfiguracja systemu Windows/ Linux (2 razy lub ilość=2)                                                                                                    |    |    |     |    |   |
| 5  | W kosztorysie uwzględniono usługę: Konfiguracja przełącznika oraz Konfiguracja rutera                                                                                                    |    |    |     |    |   |
| 6  | Obliczenia w kolumnie Cena brutto (w zł) wykonują się automatycznie i są zgodne ze stanem faktycznym                                                                                                    |    |    |     |    |   |
| 7  | Obliczenia w kolumnie Wartość brutto (w zł) wykonują się automatycznie i są zgodne ze stanem faktycznym                                                                                                    |    |    |     |    |   |
| 8  | Sumowanie kolumny Wartość brutto (w zł) odbywa się automatycznie, a wynik jest zgodny ze stanem faktycznym                                                                                                    |    |    |     |    |   |
| 9  | W polu Średnia wartość umieszczono funkcję automatycznie obliczającą średnią wartość brutto usług zawartych w kosztorysie                                                                                                    |    |    |     |    |   |

Г

|      |                                                                                                    | ŝka |  |  |  |  |  |  |
|------|----------------------------------------------------------------------------------------------------|-----|--|--|--|--|--|--|
| Nume | simon                                                                                                    |     |  |  |  |  |  |  |
|      | star N                                                                                                    |     |  |  |  |  |  |  |
| Pr   | rzebieg 1: Wykonanie okablowania sieciowego                                                                                                    |     |  |  |  |  |  |  |
| Zd   | ający:                                                                                                    |     |  |  |  |  |  |  |
| 1    | zdejmował izolację z kabla U/UTP, montował kabel U/UTP w module Keystone oraz panelu krosowym przy zastosowaniu<br>odpowiednich narzędzi, zgodnie z zasadami BHP |     |  |  |  |  |  |  |
| 2    | 2 zostawił uporządkowane stanowisko po zakończeniu wszystkich prac                                                                                               |     |  |  |  |  |  |  |

Egzaminator .....

imię i nazwisko

data i czytelny podpis

.....

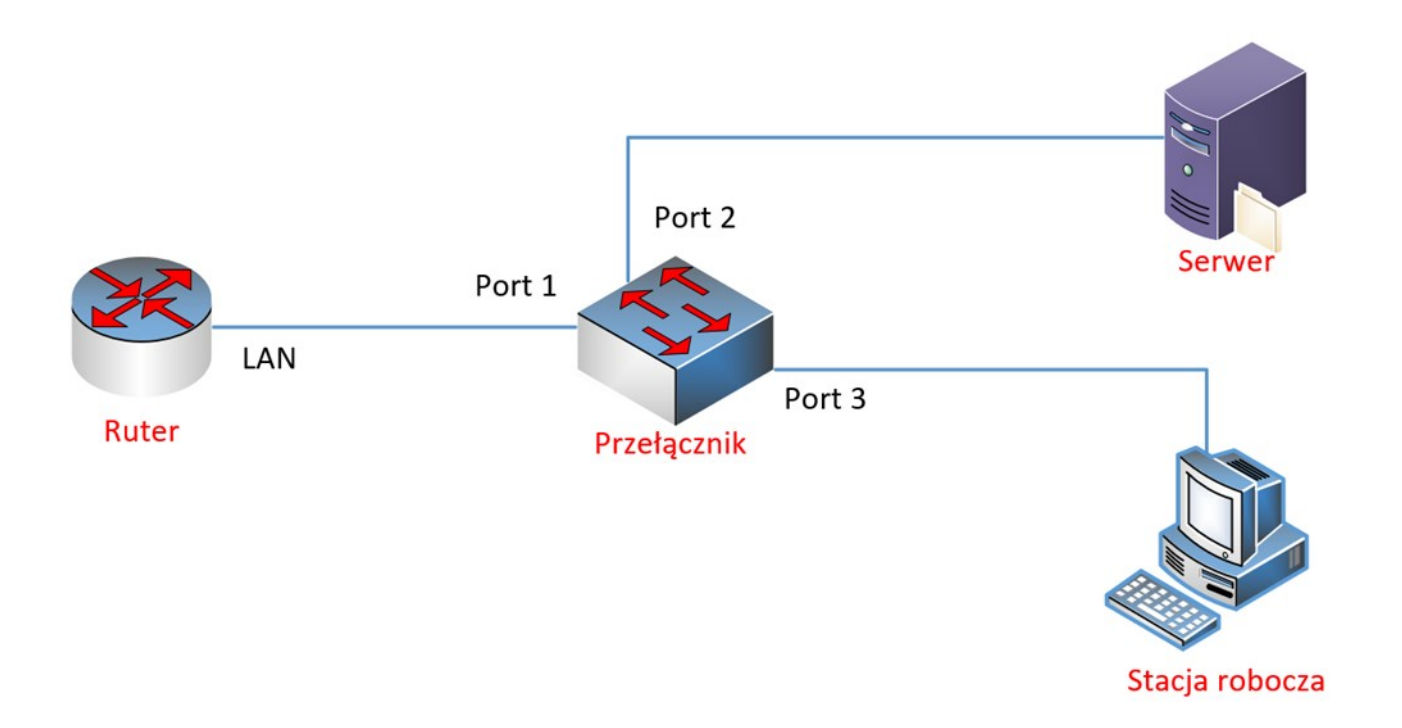